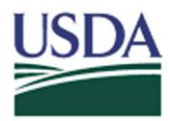

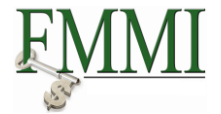

#### Role(s): Purchase Order Processor

**Purpose**: To show the user how to locate a FMMI Purchase Order using an IAS Purchase Order Number

**Additional Information**: Prior to performing this activity, a Purchase Order must have been interfaced in from IAS

#### **STEP 1**:

Navigate to Purchasing > Purchasing Reports > List Purchase Orders.

| United States Department of A<br>Financial Management | <sup>griculture</sup><br>Modernization Initiative |                            | Welcome PracticeL                 | ab Two Help ∣ Log Off        |
|-------------------------------------------------------|---------------------------------------------------|----------------------------|-----------------------------------|------------------------------|
| lanagement Funds Managemen                            | t General Ledger Management                       | Interface Error Handling   | Interface Table Maintenance       | Periodic Processir           |
| rchase Requisition Approval   Purcha                  | ase Order Process   Purchase Order                | Approval   Goods Receipt F | Process   Purchasing Evaluation   | Purchasing Reports           |
| List Purchase Orders                                  |                                                   |                            | Hi                                | story, <u>Back</u> Forward 🗐 |
| ∢ F                                                   |                                                   |                            | und a v                           |                              |
| Detailed Navigation                                   | Purchasing Document                               | s per Document N           | umber                             |                              |
|                                                       | Menu Save as Variant Back                         | Exit Cancel System Exit    | xecute Get Variant Dynamic select | tions Choose More            |
| Purchase Order List Display by Vendor Report          | Purchasing document                               | to                         |                                   |                              |
| Purchase Order List Display by                        | Purchasing organization                           | USDA to                    |                                   |                              |
| Material Group Report                                 | Scope of List                                     | BEST                       |                                   |                              |
| List Purchase Orders                                  | Selection Parameters                              | to                         |                                   |                              |
| Vendor Address List Report                            | Document Type                                     | to                         |                                   |                              |
| Display Changes to Vendor     Report                  | Purchasing Group                                  | to                         |                                   |                              |
| Vendor List Report                                    | Plant                                             | to                         |                                   |                              |
| Purchase Requisition List Display                     | Document Incomplete                               | to                         |                                   |                              |
| Report                                                | Item Category                                     | to                         |                                   |                              |
| Vendor Analysis: Purchasing                           | Account Assignment Category                       | to                         |                                   |                              |
| Values Report     Material Document List Report       | Delivery Date                                     | to                         |                                   |                              |
| Purchase Requisitions by                              | Validity Key Date                                 |                            |                                   |                              |
| Account Assignment Report                             | Range of Coverage to                              |                            |                                   |                              |
| <ul> <li>Purchasing Documents by</li> </ul>           | Vendor                                            | to                         |                                   |                              |
| Account Assignment                                    | Supplying Plant                                   | to                         |                                   |                              |
| Purchasing Documents Per     Droiget                  | Material                                          | to                         |                                   |                              |
| General Evaluations Report                            | Material Group                                    | to                         |                                   |                              |
|                                                       | Document Date                                     | to                         |                                   |                              |
| Portal Favorites                                      | Intern. Article No. (EAN/UPC)                     | to                         |                                   | -                            |
|                                                       |                                                   |                            |                                   |                              |

#### **STEP 2**:

Click the Get Variant button. Get Variant...

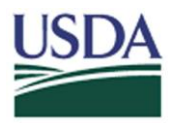

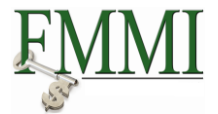

### **STEP 3**:

Double-click the **OUR\_REFERENCE** option.

| United States Department of Agric<br>Financial Management Mo                                                                                                    | <sup>culture</sup><br>odernization Initiativ                                                                                                    | e                     |               |            | Welcome Pr        | acticeLab Two        | o Help ∣ Log Off |    |
|----------------------------------------------------------------------------------------------------|----------------------------------------------------------------------------------------------------|-----------------------|---------------|------------|-------------------|----------------------|------------------|----|
| Ledger Management Interface Erro                                                                                                    | or Handling Interface                                                                                                    | e Table Maintenance   | Periodic Pro  | ocessing   | <u>Purchasing</u> | Base Role            |                  |    |
| cess   Purchase Order Approval   Goo                                                                                                    | ds Receipt Process   F                                                                                                    | Purchasing Evaluation | Purchasing Re | eports   \ | /endor Correspon  | dence Process        | Vendor and       | ľ  |
| List Purchase Orders                                                                                                    | Purchasing Doc                                                                                                    | umonto por Do         | oumont Nu     | umbor      |                   | History <sub>4</sub> | Back Forward     | =, |
| Detailed Navigation <ul> <li>□Purchasing Reports</li> <li>Purchase Order List Display by</li> <li>Vendor Report</li> <li>Purchase Order List Display by</li> <li>Material Group Report</li> <li>State Purchase Order List Display by</li> <li>Material Group Report</li> <li>State Purchase Orders</li> <li>Vendor Address List Report</li> <li>Display Changes to Vendor</li> <li>Report</li> <li>Vendor List Report</li> <li>Purchase Requisition List Display</li> <li>Report</li> <li>Vendor Analysis: Purchasing</li> <li>Values Report</li> <li>Material Document List Report</li> <li>Purchasing Documents by</li> <li>Account Assignment</li> <li>Purchasing Documents Per</li> <li>Purchasing Documents Per</li></ul> | Purchasing Doc<br>Menu Save as Variant.<br>ABAP: Variant Director<br>Variant catalog for progravity<br>Variant catalog for progravity | Back Exit Cancel      | CUMENT NU     | ecute Get  | Variant   Dynan   | hic selections       | Choose           |    |
|                                                                                                    | · · · · · · · · · · · · · · · · · · ·                                                                                                    |                       |               |            |                   | -                    |                  | 1  |

#### **STEP 4**:

Click the Dynamic Selections button. Dynamic selections

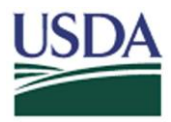

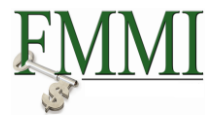

#### **STEP 5**:

There are several ways you can locate a FMMI Purchase Order Number referencing an IAS Purchase Order Number:

| USDA<br>United States Department of Agriculture<br>Financial Management Modernization Init                                                                                  | iative                                         |                         | Welcome P       | PracticeLab Two      | Help │ Log Of | f        |
|----------------------------------------------------------------------------------------------------|------------------------------------------------|-------------------------|-----------------|----------------------|---------------|----------|
| Ledger Management Interface Error Handling Inte                                                                                                    | rface Table Maintenance                        | Periodic Processing     | Purchasing      | Base Role            | •             |          |
| cess   Purchase Order Approval   Goods Receipt Process                                                                                                    | Purchasing Evaluation                          | Purchasing Reports      | Vendor Correspo | ndence Process       | Vendor and    |          |
| List Purchase Orders                                                                                                    |                                                |                         |                 | History <sub>4</sub> | Back Forward  | ≡,       |
| Purchasing Documents per Docum                                                                                                    | ent Number                                     |                         |                 |                      |               |          |
| Menu Save as Variant Back Exit Cancel Syste                                                                                                    | m Execute Get Variant                          | Hide dynamic selections | All Selections  | Choose               |               |          |
| Purchasing Document Header                                                                                                    | Dynamic selections<br>Purchasing Document Head | ler                     |                 |                      |               | •        |
| Company Code     Durchasing Document     Company Code     Durch. Doc. Category     Purchasing Doc. Type     Control indicator     Deletion Indicator     Deletion Indicator | Our Reference                                  |                         |                 |                      |               |          |
| Purchasing document Purchasing organization Scope of List BEST Selection Parameters Document Type Purchasing Group                                                          | to<br>to<br>to                                 |                         |                 |                      |               |          |
| Plant  Account Assignment Category Delivery Date                                                                                                    | to<br>to<br>to                                 | 4<br>4<br>4             |                 |                      |               | <b>_</b> |
|                                                                                                    |                                                |                         |                 |                      |               |          |

| Option | Activity                                          |
|--------|---------------------------------------------------|
| 1      | Entering an IAS Purchase Order Number directly    |
| 2      | Researching a List of IAS Purchase Order Numbers  |
| 3      | Researching a Range of IAS Purchase Order Numbers |

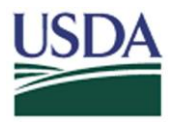

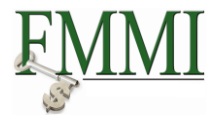

Option 1: Entering an IAS Purchase Order Number directly

A. If you know the IAS Purchase Order Number, enter it in the Our Reference field.

| Dynamic selections         |    |
|----------------------------|----|
| Purchasing Document Header |    |
| Our Reference              | \$ |

- B. Click the **Execute** button. Execute
- C. The **FMMI Purchase Order Number** will be displayed. Reference the screenshot below to locate the **FMMI Purchase Order Number**.

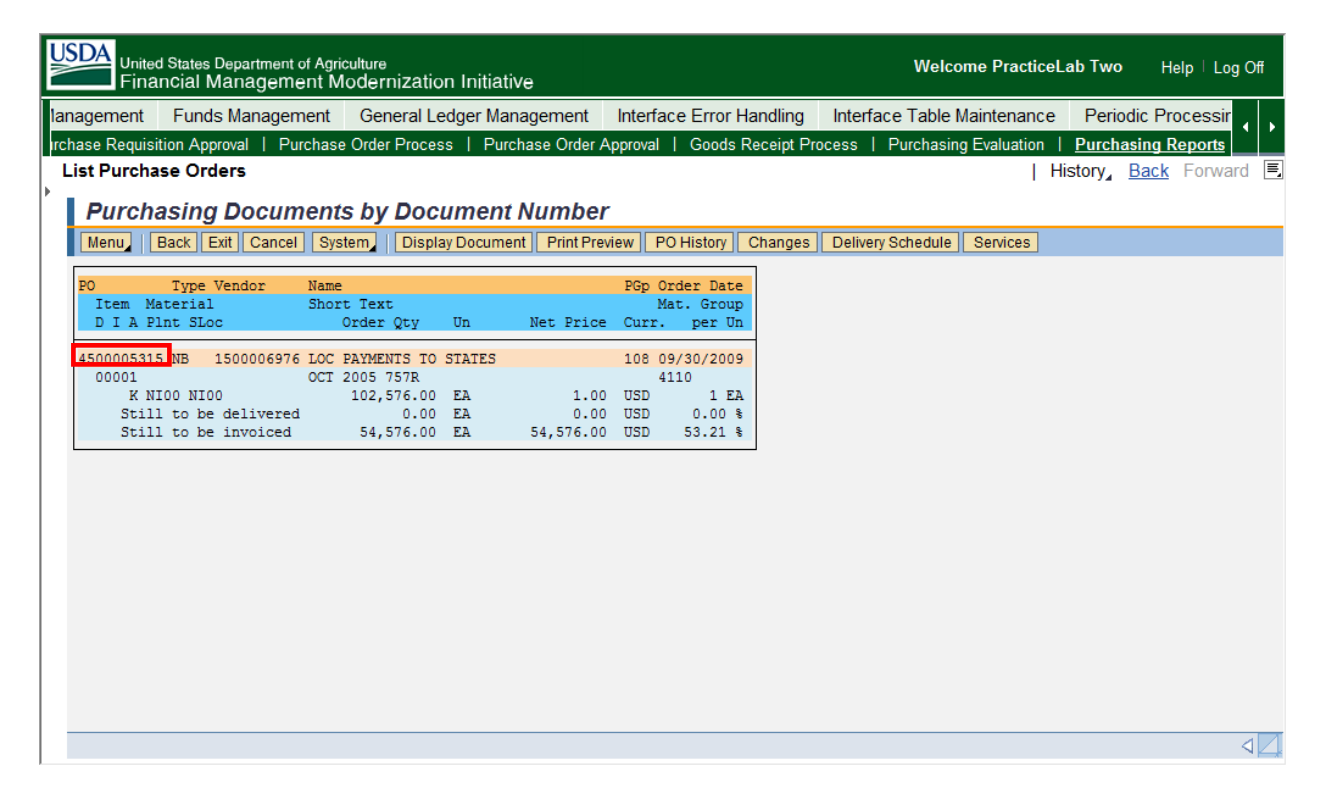

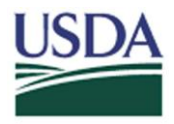

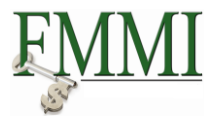

D. Double-click the appropriate purchase order. FMMI will navigate to the selected purchase order. The **Our Reference** field which houses the IAS Purchase Order Number is located on the **Communication** tab of the FMMI Purchase Order.

| USDA          | United<br>Finar            | States De<br>Icial Ma | epartment<br>anagem | of Agricult<br>ent Moc | <sup>ure</sup><br>Ierniza | tion Ini | tiative   |        |                 |          |         |      |          |          |        | Wel    | come   | Prac   | cticeL | .ab Tv    | vo            | Help         | Log      | Off |
|---------------|----------------------------|-----------------------|---------------------|------------------------|---------------------------|----------|-----------|--------|-----------------|----------|---------|------|----------|----------|--------|--------|--------|--------|--------|-----------|---------------|--------------|----------|-----|
| lanagem       | nent                       | Funds                 | Manager             | ment (                 | General                   | Ledger   | Manage    | ement  | Int             | terface  | Error   | Hand | lling    | Inter    | face   | Table  | e Mai  | ntena  | ance   | Pe        | riodic        | Proce        | essir    |     |
| irchase R     | Requisiti                  | ion Appro             | wal   Pu            | ırchase O              | rder Proc                 | cess     | Purchas   | e Orde | r Appr          | oval     | Goods   | Rece | eipt Pro | ocess    | Pi     | irchas | ing E  | valuat | ion    | Purc      | <u>chasin</u> | g Rep        | orts     | . = |
| List Pi<br> } | urchas                     | e Orde                | rs                  |                        |                           |          |           |        |                 |          |         |      |          |          |        |        |        |        | ТН     | istory    | ⊿ <u>Ba</u>   | <u>ck</u> ⊢( | orward   |     |
| Sta           | anda                       | rd PO                 | 45000               | 005315                 | 5 Crea                    | ated b   | y co      | NVU    | SER             | R01      |         |      |          |          |        |        |        |        |        |           |               |              | 🕫 i      | 1   |
| Men           | u,   B                     | lack Exi              | t Cancel            | I Systen               | 1 Do                      | cument O | verview ( | On C   | reate           | Display  | //Chang | e O  | ther P   | urchase  | e Orde | r Pr   | int Pr | eview  | Mes    | sages     | Hel           | p Mo         | re,      |     |
|               | Standa                     | rd PO                 | 1                   | 45000053               | 15 Ven                    | dor      | 1         | 500006 | 6976 L          | OC PAY   | MENTS   | TO S | Doc. (   | date     | 09/3   | 80/200 | 9      |        |        |           |               |              |          | -   |
| <b>P</b>      | Deli                       | very/Invoi            | ce Con              | ditions                | Texts                     | Addres   | s Co      | mmuni  | ication         | Part     | ners    | Addi | tional I | Data     | Org.   | Data   | St     | atus   |        |           |               |              |          |     |
|               | Salesp<br>Teleph<br>Langua | erson<br>one<br>age   |                     | EN                     |                           |          |           |        | Your F<br>Our R | Referenc | ce<br>e |      | 52839    | 411001   |        |        |        |        |        |           |               |              |          |     |
|               | z Itr                      | n A I                 | Short Te            | xt                     | P                         | O Quanti | ty        | 0      | Deli            | iv. Date | Net P   | rice |          | Curr     | Per    | 0      | . Mati | Group  | p Pl   | nt        |               | St           | or. Loca |     |
|               | 1                          | K                     | OCT 200             | 05 757R                |                           |          | 102,576   | .00 EA | D 09/2          | 22/2006  | _       |      | 1.00     | USD      | 1      | EA     | OpE    | d-Grn  | ntSbN  | atl Insti | itute Fo      | od aNI       | FA       |     |
|               | +                          |                       |                     |                        |                           |          |           |        | +               |          |         |      |          |          |        |        | -      |        |        |           |               |              |          | -   |
|               |                            | 4                     |                     |                        |                           |          |           |        |                 |          |         |      |          |          |        |        |        |        |        |           |               |              | Þ        |     |
| S             | 3 🖪                        |                       | 186                 |                        | 87                        | 7        | Ü         |        |                 |          |         |      | Add      | l Planni | ing    |        |        |        |        |           |               |              |          |     |
|               |                            |                       |                     |                        |                           |          |           |        |                 | _        |         |      |          |          |        |        |        |        |        |           |               |              |          |     |
|               | em                         |                       | [1] OCT 2           | 005 757R               |                           |          |           | ā.     |                 | <b>~</b> |         |      |          |          |        |        |        |        |        |           |               |              |          | -   |
| •             |                            |                       |                     |                        |                           |          |           |        |                 |          |         |      |          |          |        |        |        |        |        |           |               |              |          |     |

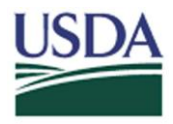

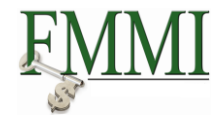

**Option 2:** Search using a list of IAS Purchase Order Numbers.

A. Click the Multiple Selections button in the Dynamic selections area.

| Dynamic selections         |    |
|----------------------------|----|
| Purchasing Document Header |    |
| Our Reference              | \$ |

B. Enter each value from your list of IAS Purchase Order Numbers in the **Single Value** fields.

| C I        | Aultiple Selection for O                                                                            | ur Reference      | Evaluata Sizata Valuas | Evaluate Despace | × |
|------------|----------------------------------------------------------------------------------------------------|-------------------|------------------------|------------------|---|
|            | Select Single Values                                                                                | (1) Select Ranges | Exclude Single Values  | Exclude Ranges   |   |
|            | Single value           5283941100           52839490001           52839495001           52839500001 |                   |                        |                  |   |
| <b>(</b> ) | ∕碜िि⊑ी∐                                                                                             |                   |                        |                  |   |

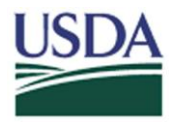

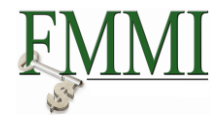

C. Click the **Copy** button.

| C Multiple Selection | n for Our Reference     |                       |                | × |
|----------------------|-------------------------|-----------------------|----------------|---|
| Onland Olevela V     | Colort Dongoo           | Evoludo Single Voluce | Evoludo Dopaço |   |
| Select Single V      | alues (1) Select Ranges | Exclude Single values | Exclude Ranges |   |
| Single value         |                         | <b>111</b>            |                |   |
| 52839411001          |                         | <u> </u>              |                |   |
| 52839490001          |                         |                       |                |   |
| 52839495001          |                         |                       |                |   |
| 52839500001          | _                       |                       |                |   |
|                      | -                       |                       |                |   |
|                      | -                       |                       |                |   |
|                      | -                       | -                     |                |   |
|                      |                         |                       |                |   |
|                      |                         |                       |                |   |
|                      |                         |                       |                |   |
|                      |                         |                       |                |   |
|                      |                         |                       |                |   |
| ▝▓▓₿₽□               |                         |                       |                |   |

D. Click the **Execute** button. Execute

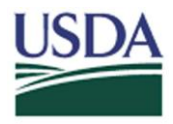

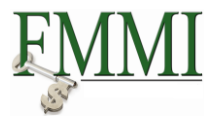

E. The **FMMI Purchase Order Numbers** referencing the IAS Purchase Order Numbers entered previously will be displayed.

| Fina      | ncial Mana              | igement  | Moderniza     | ation Initiativ | e           |        |             |             |                   |              |                   | - Help      |        |
|-----------|-------------------------|----------|---------------|-----------------|-------------|--------|-------------|-------------|-------------------|--------------|-------------------|-------------|--------|
| gement    | Funds Mar               | nagemen  | t Genera      | I Ledger Mana   | agement     | Interf | ace Error H | landling    | Interface Table   | Maintenan    | ce Peri           | iodic Proce | ssir 👔 |
| se Requis | tion Approval           | Purcha   | ase Order Pro | ocess   Purch   | ase Order A | pprova | I   Goods   | Receipt Pro | ocess   Purchasir | ig Evaluatio | n   <u>Purc</u> ł | hasing Repo | orts   |
| st Purcha | se Orders               |          |               |                 |             |        |             |             |                   | - I          | History₄          | Back Fo     | orward |
| Durch     | acina Do                | cumo     | te hy D       | ocument         | lumbor      |        |             |             |                   |              |                   |             |        |
| Fuicin    |                         | cumer    | ns by D       | Journent        | unner       |        |             |             |                   |              | 1                 |             |        |
| Menu      | Back Exit               | Cancel   | System Di     | isplay Document | Print Previ | ew     | PO History  | Changes     | Delivery Schedule | Services     |                   |             |        |
| -         |                         |          |               |                 |             |        |             |             |                   |              |                   |             |        |
| 0<br>     | Type Vendo              | or Na    | me<br>Tout    |                 |             | PGp    | Order Date  |             |                   |              |                   |             |        |
| D T D D   | ateriai                 | Sn       | Ort lext      | • IIn           | Not Drico   | C      | Mat. Group  |             |                   |              |                   |             |        |
| DIAF      | LIIC SLOC               |          | order Qu      | / 011           | Net FIICE   | Curr   | . per on    |             |                   |              |                   |             |        |
| 50000531  | NB 15000                | 06976 LO | C PAYMENTS    | TO STATES       |             | 108    | 09/30/2009  |             |                   |              |                   |             |        |
| 00001     |                         | OC       | T 2005 757B   | R .             |             |        | 4110        |             |                   |              |                   |             |        |
| K N       | 100 NI00                |          | 102,576.      | .00 EA          | 1.00        | USD    | 1 EA        |             |                   |              |                   |             |        |
| Stil      | l to be deli            | ivered   | 0.            | .00 EA          | 0.00        | USD    | 0.00 %      |             |                   |              |                   |             |        |
| Stil      | to be invo              | biced    | 54,576.       | .00 EA          | 54,576.00   | USD    | 53.21 %     |             |                   |              |                   |             |        |
| 0000531   | 6 NB 15000              | 06976 LO | C PAYMENTS    | TO STATES       |             | 108    | 09/30/2009  |             |                   |              |                   |             |        |
| 00001     | TOO NTOO                | JU       | N 2005 757    | K FA            | 1 00        | TICD   | 4110        |             |                   |              |                   |             |        |
| Stil      | luu Niuu<br>Lto be deli | vered    | 23,140.       | 00 EA           | 1.00        | USD    | 0 00 8      |             |                   |              |                   |             |        |
| Stil      | l to be invo            | niced    | 2.648.        | .00 EA          | 2.648.00    | USD    | 11.44 %     |             |                   |              |                   |             |        |
| 50000531  | 7 NB 15000              | 06976 LO | C PAYMENTS    | TO STATES       | -,          | 108    | 09/30/2009  |             |                   |              |                   |             |        |
| 00001     |                         | RS       | 757 AUG 20    | 005             |             |        | 4110        |             |                   |              |                   |             |        |
| K N       | 100 NI00                |          | 425,000.      | .00 EA          | 1.00        | USD    | 1 EA        |             |                   |              |                   |             |        |
| Stil      | l to be deli            | lvered   | 0.            | .00 EA          | 0.00        | USD    | 0.00 %      |             |                   |              |                   |             |        |
| Stil      | to be invo              | biced    | 96.           | .01 EA          | 96.01       | USD    | 0.02 %      |             |                   |              |                   |             |        |
| 50000531  | B NB 15000              | 06976 LO | C PAYMENTS    | TO STATES       |             | 108    | 09/30/2009  |             |                   |              |                   |             |        |
| 00001     | TOO NTOO                | RS       | - /5/ SEPI 1  | 1-12, 2005      | 1 00        | tien   | 4110        |             |                   |              |                   |             |        |
| K N       | 100 1100                |          | 010, 540.     | OU LA           | 1.00        | 030    | I LA        |             |                   |              |                   |             |        |
|           |                         |          |               |                 |             |        |             |             |                   |              |                   |             |        |
|           |                         |          |               |                 |             |        |             |             |                   |              |                   |             |        |
|           |                         |          |               |                 |             |        |             |             |                   |              |                   |             |        |

E. Double-click the appropriate purchase order. FMMI will navigate to the selected purchase order. The **Our Reference** field which houses the IAS Purchase Order Number is located on the **Communication** tab of the FMMI Purchase Order.

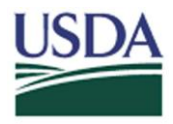

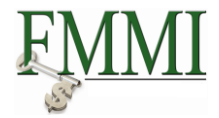

**Option 3:** Research from a Range of IAS Purchase Order Numbers.

A. Click the Multiple Selections button in the Dynamic selections area.

| Dynamic selections         |    |
|----------------------------|----|
| Purchasing Document Header |    |
| Our Reference              | \$ |

B. Click on the **Select Ranges** tab.

| C Multip | le Selection for C | Our Reference |                       |                |   |  |
|----------|--------------------|---------------|-----------------------|----------------|---|--|
| Sel      | ect Single values  | Select Ranges | Exclude Single Values | Exclude Ranges |   |  |
|          | ver limit Upp      |               |                       |                |   |  |
|          |                    |               |                       |                | • |  |

- C. Enter the first number of the IAS range in the Lower limit field.
- D. Enter the last number of the IAS range in the Upper limit field.

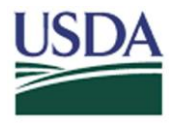

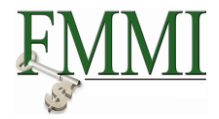

E. Click the **copy** button.

| C Multiple Selection for Our Reference                                    |   |  |  |  |  |  |  |
|---------------------------------------------------------------------------|---|--|--|--|--|--|--|
| Select Single Values Select Ranges Exclude Single Values Exclude Ranges   | · |  |  |  |  |  |  |
| Lower limit         Upper limit           52839411001         52839500001 |   |  |  |  |  |  |  |
|                                                                           |   |  |  |  |  |  |  |

F. Click the **Execute** button. Execute

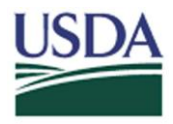

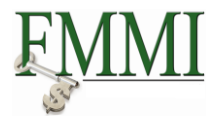

G. The **FMMI Purchase Order Numbers** referencing the IAS Purchase Order Number Range entered previously will be displayed.

| Unite<br>Fina | d States<br>Incial N | Department o<br>Aanageme | of Agricu<br>ent Mo | <sup>ilture</sup><br>dernizatio | on Initiativ | 'e            |        |              |             | Welco             | ome Practio  | ceLab Two | р Н         | elp   Log | Off |
|---------------|----------------------|--------------------------|---------------------|---------------------------------|--------------|---------------|--------|--------------|-------------|-------------------|--------------|-----------|-------------|-----------|-----|
| agement       | Fund                 | s Managerr               | nent                | General L                       | edger Mana   | agement       | Inter  | face Error I | Handling    | Interface Table   | Maintenand   | e Peri    | odic Pr     | ocessir   |     |
| nase Requisi  | ition App            | oroval   Pui             | rchase (            | Order Proce                     | ss   Purch   | nase Order A  | pprova | I Goods      | Receipt Pro | ocess   Purchasin | g Evaluatior | Purch     | asing F     | Reports   | Ľ   |
| ist Purcha    | ase Oro              | lers                     |                     |                                 |              |               |        |              |             |                   |              | History₄  | <u>Back</u> | Forward   |     |
| Dunch         | 1                    |                          |                     |                                 |              |               |        |              |             |                   |              |           |             |           |     |
| Purch         | asing                | Docum                    | ients               | by Doc                          | umenti       | vumper        |        |              |             |                   |              |           |             |           |     |
| Menu          | Back                 | Exit Cancel              | Syste               | m Displ                         | lay Documen  | t Print Previ | ew     | PO History   | Changes     | Delivery Schedule | Services     |           |             |           |     |
|               |                      |                          |                     |                                 |              |               |        |              |             |                   |              |           |             |           | -   |
| PO            | Type                 | Vendor                   | Name                |                                 |              |               | PGp    | Order Date   | 2           |                   |              |           |             |           |     |
| DITEM M       | ateriai              |                          | Snort               | Text<br>don Oty                 | Un           | Not Drico     |        | Mat. Group   | 2           |                   |              |           |             |           |     |
| DIAL          | 1110 2110            |                          | 01                  | uer ŵoù                         | 011          | NEC FIICE     | Curi   | . per or     | -           |                   |              |           |             |           |     |
| 450000531     | 5 NB                 | 1500006976               | LOC PA              | AYMENTS TO                      | STATES       |               | 108    | 09/30/2009   | •           |                   |              |           |             |           |     |
| 00001         |                      |                          | OCT 20              | 005 757R                        |              |               |        | 4110         |             |                   |              |           |             |           |     |
| K N           | IOO NIO              | 0                        | 1                   | L02,576.00                      | EA           | 1.00          | USD    | 1 E#         | 1           |                   |              |           |             |           |     |
| Stil          | l to be              | delivered                |                     | 0.00                            | EA           | 0.00          | USD    | 0.00 %       | 5           |                   |              |           |             |           |     |
| Stil          | l to be              | invoiced                 |                     | 54,576.00                       | EA           | 54,576.00     | USD    | 53.21 %      | •           |                   |              |           |             |           |     |
| 450000531     | 6 NB                 | 1500006976               | LOC PF              | AYMENTS TO                      | STATES       |               | 108    | 09/30/2009   | •           |                   |              |           |             |           |     |
| 00001         |                      |                          | JUN 20              | 005 757 R                       |              |               |        | 4110         |             |                   |              |           |             |           |     |
| K N           | IOO NIO              | 0                        |                     | 23,148.00                       | EA           | 1.00          | USD    | 1 E2         | 4           |                   |              |           |             |           |     |
| Stil          | l to be              | delivered                |                     | 0.00                            | EA           | 0.00          | USD    | 0.00 ₹       |             |                   |              |           |             |           |     |
| 450000531     | T CO DE              | 1500006076               | TOC D               | Z,040.00                        | CTATES       | 2,646.00      | 109    | 11.44 4      |             |                   |              |           |             |           |     |
| 00001         | / ND                 | 1300006376               | BS 757              | AIMENIS 10                      | SIRIES       |               | 100    | 4110         | <u> </u>    |                   |              |           |             |           |     |
| K N           | 100 NIO              | 0                        | 4                   | 25.000.00                       | EA           | 1.00          | USD    | 1 EZ         |             |                   |              |           |             |           |     |
| Stil          | l to be              | delivered                |                     | 0.00                            | EA           | 0.00          | USD    | 0.00 %       |             |                   |              |           |             |           |     |
| Stil          | l to be              | invoiced                 |                     | 96.01                           | EA           | 96.01         | USD    | 0.02 %       |             |                   |              |           |             |           |     |
| 450000531     | 8 NB                 | 1500006976               | LOC PA              | AYMENTS TO                      | STATES       |               | 108    | 09/30/2009   | •           |                   |              |           |             |           |     |
| 00001         |                      |                          | RS 757              | 7 SEPT 1-1                      | 2, 2005      |               |        | 4110         |             |                   |              |           |             |           | _   |
| K N           | IOO NIO              | 0                        | 6                   | 516,346.00                      | EA           | 1.00          | USD    | 1 E7         | 1           |                   |              |           |             |           |     |
|               |                      |                          |                     |                                 |              |               |        |              |             |                   |              |           |             |           |     |
|               |                      |                          |                     |                                 |              |               |        |              |             |                   |              |           |             |           | -   |
|               |                      |                          |                     |                                 |              |               |        |              |             |                   |              |           |             |           |     |
|               |                      |                          |                     |                                 |              |               |        |              |             |                   |              |           |             |           |     |

F. Double-click the appropriate purchase order. FMMI will navigate to the selected purchase order. The **Our Reference** field which houses the IAS Purchase Order Number is located on the **Communication** tab of the FMMI Purchase Order.

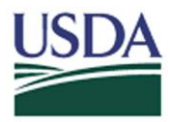

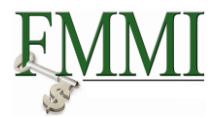

#### Helpful Hints:

The user can also exclude single IAS Purchase Order Number value(s) or IAS Purchase Order Number ranges in the FMMI Purchase Order Number search. After entering the desired IAS Purchase Order Numbers, follow the process detailed above in either of the three options.

| C Multiple Selection for Our Reference                                  | × |
|-------------------------------------------------------------------------|---|
| Select Single Values Select Ranges Exclude Single Values Exclude Ranges |   |
|                                                                         |   |

| Option | Perform Exclusion Step                         |
|--------|------------------------------------------------|
| 1      | Entering an IAS Purchase Order Number directly |
| 2      | After Step 2B but before Step 2C               |
| 3      | After Step 3B but before Step 3c               |